# Allivici SOFTWARE DE NUTRIÇÃO

Nutri, você merece um software assim! Vamos juntos rumo ao seu sucesso?

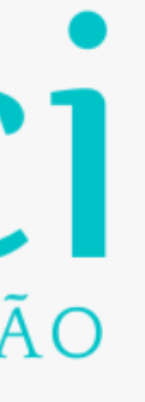

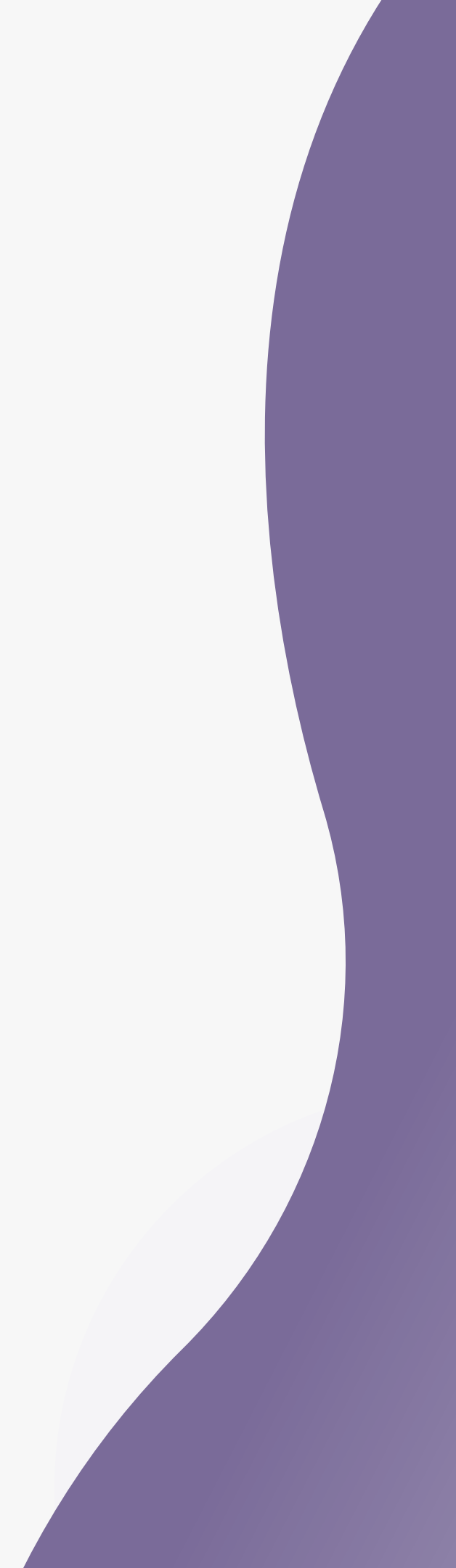

# Desejamos boas-vindas! Conheça as funcionalidades do Software Allivici

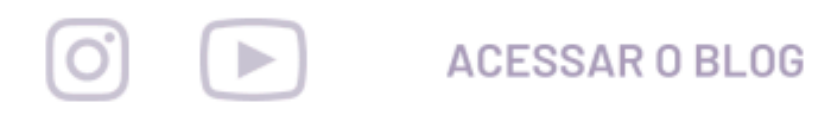

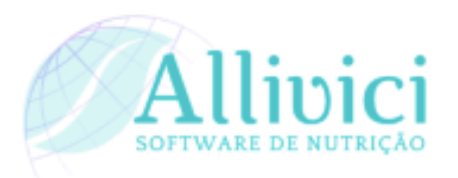

### Gerencie toda a sua rotina clínica no Software ALLIVICI!

### Vamos juntos rumo ao seu sucesso?

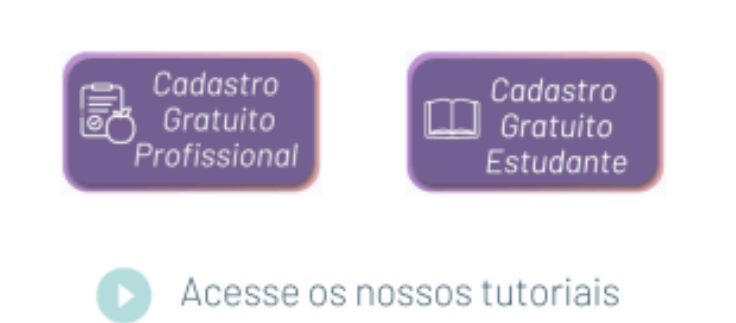

Vem conhecer as funcionalidades que você só encontra no ALLIVICI:

Mude para o plano ilimitado, na área de usuário, e aproveite todas as funcionalidades!

Teste gratuitamente! Cadastre até 5 pacientes e teste todas as ferramentas disponíveis!

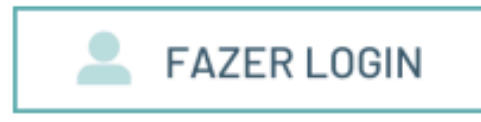

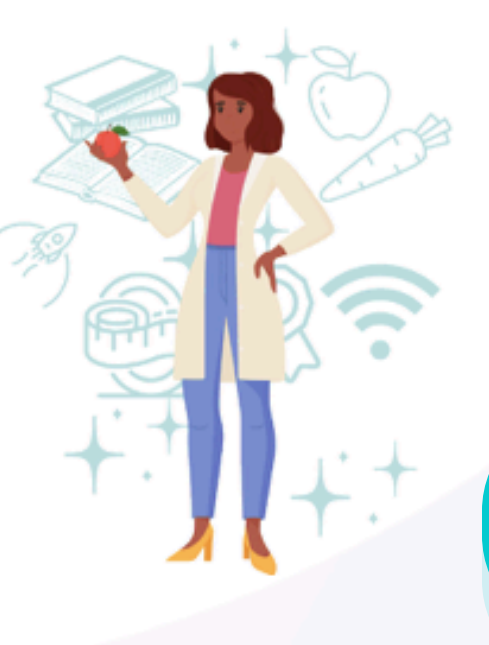

Se você é estudante o período gratuito irá permanecer até a sua formatura!

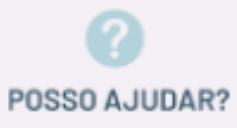

# Conheça as funcionalidades do Software Allivici

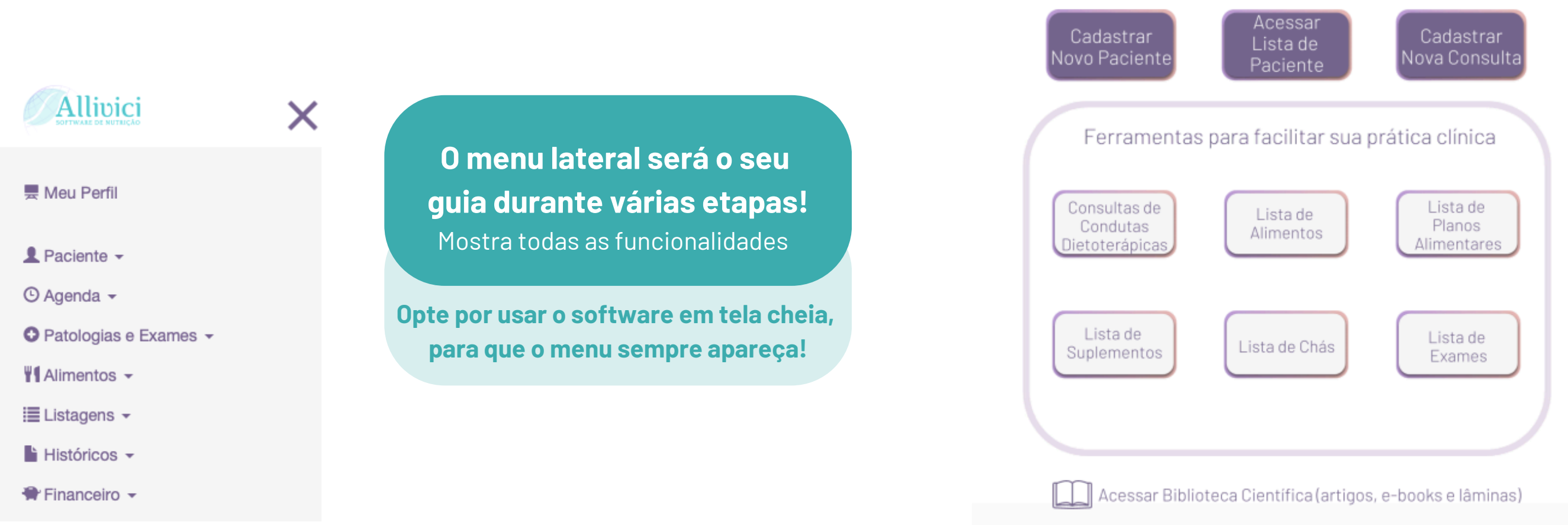

|                   | Área do usuário                                               |
|-------------------|---------------------------------------------------------------|
| Senha:            | Alterar a senha                                               |
| Foto:             | Ver/Cadastrar Sua Foto                                        |
| Dados Cadastrais: | Visualizar Dados Alterar Endereço Alterar Dados Pessoais      |
| Assinatura:       | Assinar Para assinar ilimitado!                               |
| Secretário:       | Cadastrar Novo Ver Secretários                                |
| Logotipo:         | Ver/Cadastrar Imagem de Logotipo                              |
| Carimbo:          | Ver/Cadastrar Imagem de Carimbo/Assinatura                    |
| Rodapé:           | Ver/Cadastrar Imagem de Rodapé Ver/Cadastrar Frases no Rodapé |

Na página inicial há atalhos das principais funcionalidades para o atendimento nutricional.

Controle

Financeiro

Informações de

Secretários (as)

Tenha acesso ao controle financeiro do seu consultório

Personalize as páginas que serão entregues ao paciente com a sua logo, assinatura e contatos no rodapé!

# Iniciando a Consulta Atual

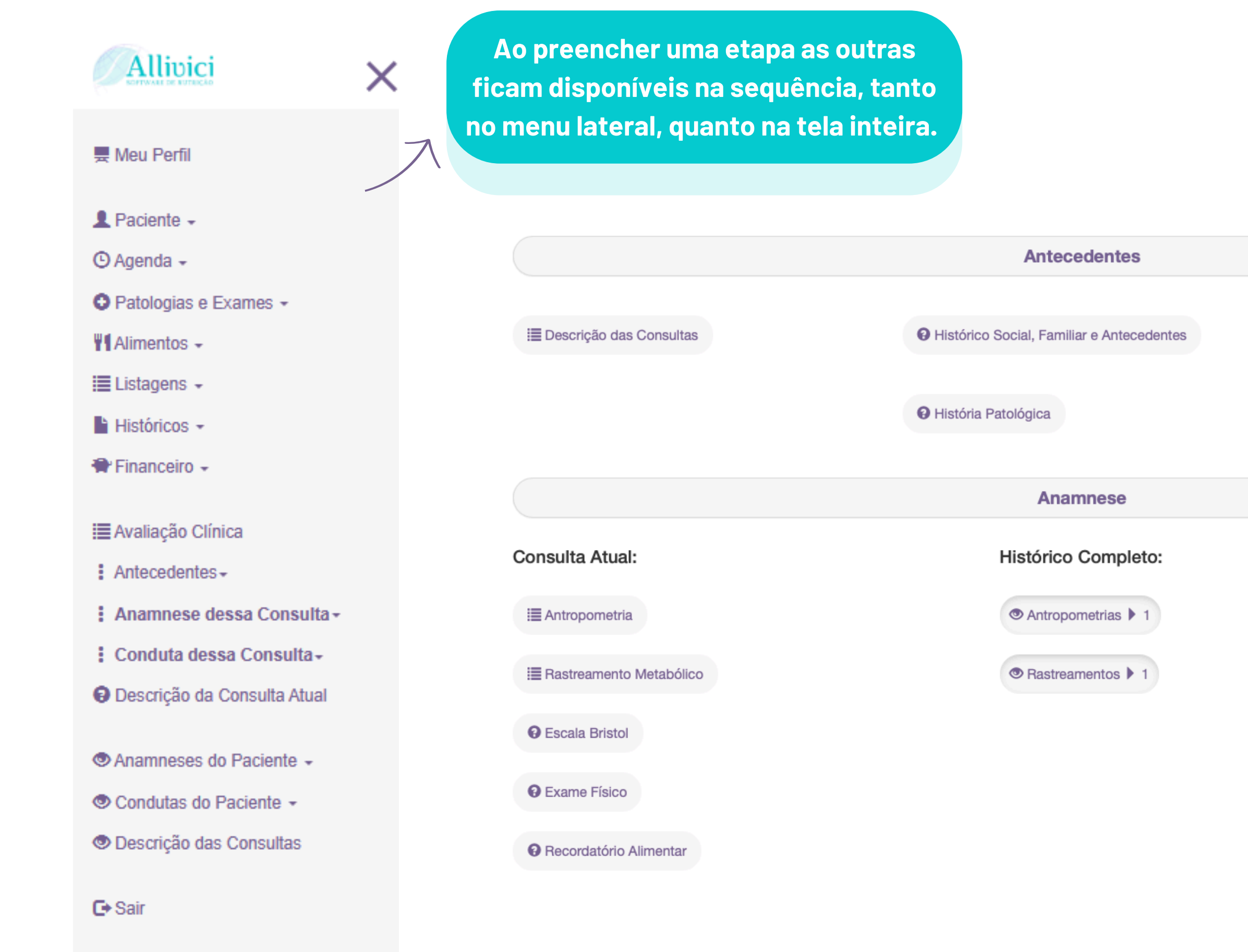

Histórico Nutricional Geral

Histórico da Doença Atual

A barra de acesso lateral facilita voltar em alguma etapa e alterar ou complementar os dados informados.

### **Cadastro do Paciente**

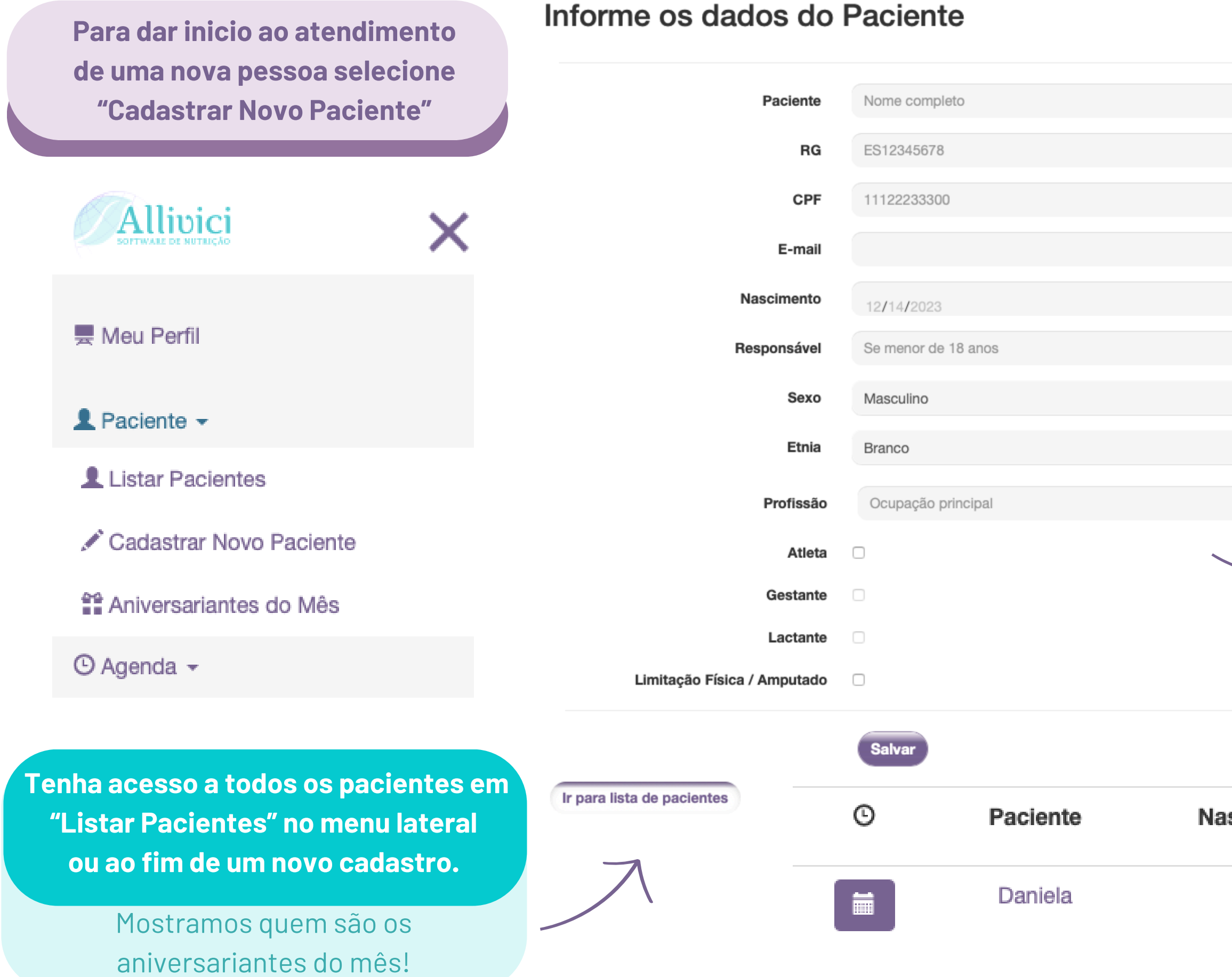

Ao cadastrar o paciente insira o e-mail para enviar diretamente os resultados da Antropometria e do Plano Alimentar.

Selecione durante o cadastro, para ter acesso às funções específicas de antropometria, caso o paciente seja:

- gestante;
- lactante;
- atleta;
- paciente com limitação física.

Acesse a ficha completa de cada pessoa ao clicar no nome.

Nascimento

Inicie um novo agendamento ao clicar no ícone do calendário, ao lado do nome.

# Cadastro de Consultas / Agendamentos

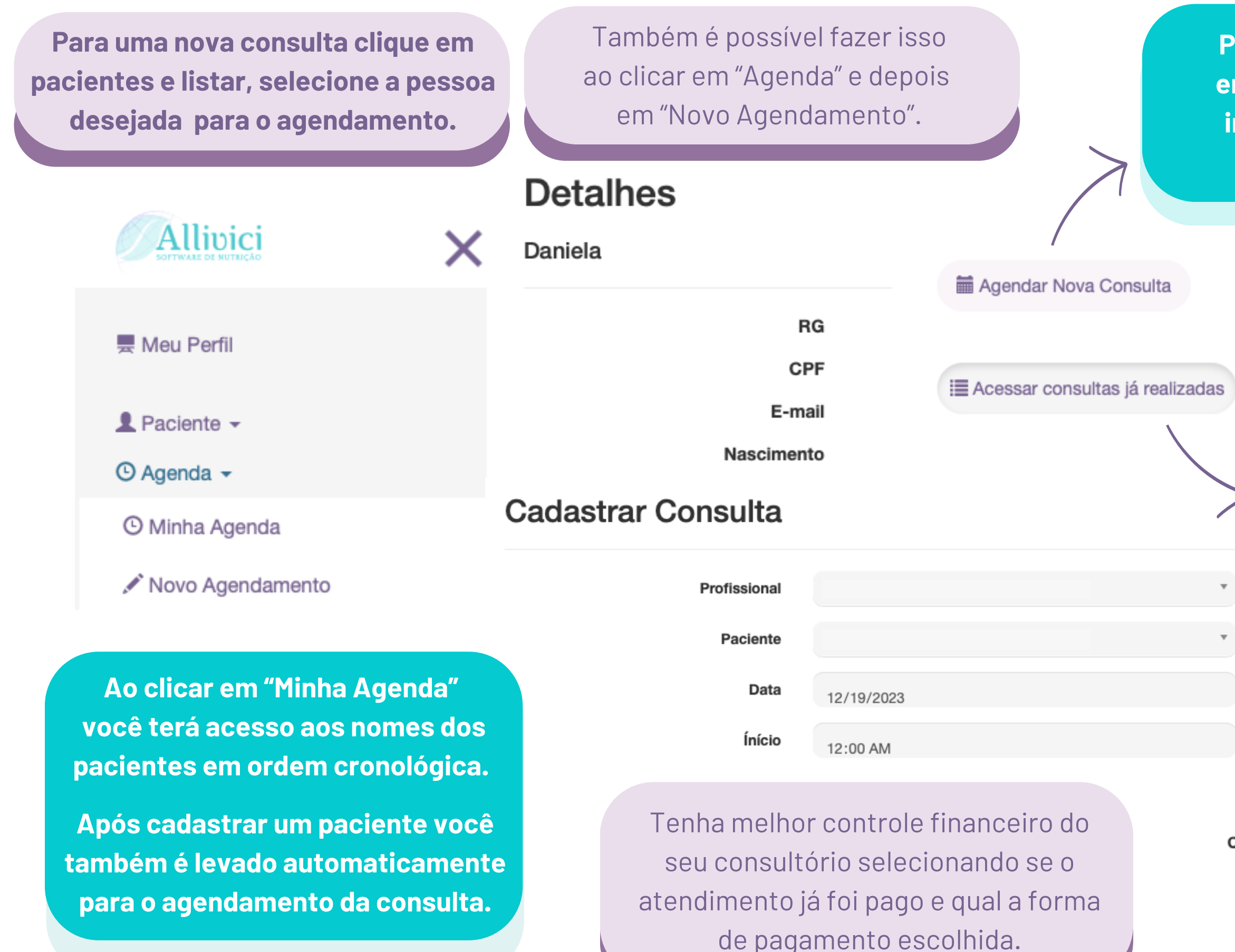

Forma de

Para iniciar um novo atendimento clique em "Agendar Nova Consulta", para editar informações de datas anteriores clique em "Acessar consultas já realizadas".

> Clique em "consultas já realizadas" ou em "agenda" no menu lateral para emitir os **atestados e recibos** das consultas realizadas.

| Y      | Online | Compareceu | Pago | Data do<br>Pagamento | Imprimir | Agendar |
|--------|--------|------------|------|----------------------|----------|---------|
|        |        |            |      |                      | Atestado | Editar  |
|        |        |            |      |                      | Recibo   | Excluir |
|        |        |            |      |                      | Atestado | Editar  |
|        |        |            |      |                      | Recibo   | Excluir |
|        | Valor  | 0,00       |      |                      |          |         |
| 1º Con | isulta |            |      |                      |          |         |
| ompar  | receu  |            |      |                      |          |         |
| C      | nline  |            |      |                      |          |         |
|        | Pago   |            |      |                      |          |         |
| Pagan  | nento  | A decidir  |      |                      |          | Ŧ       |

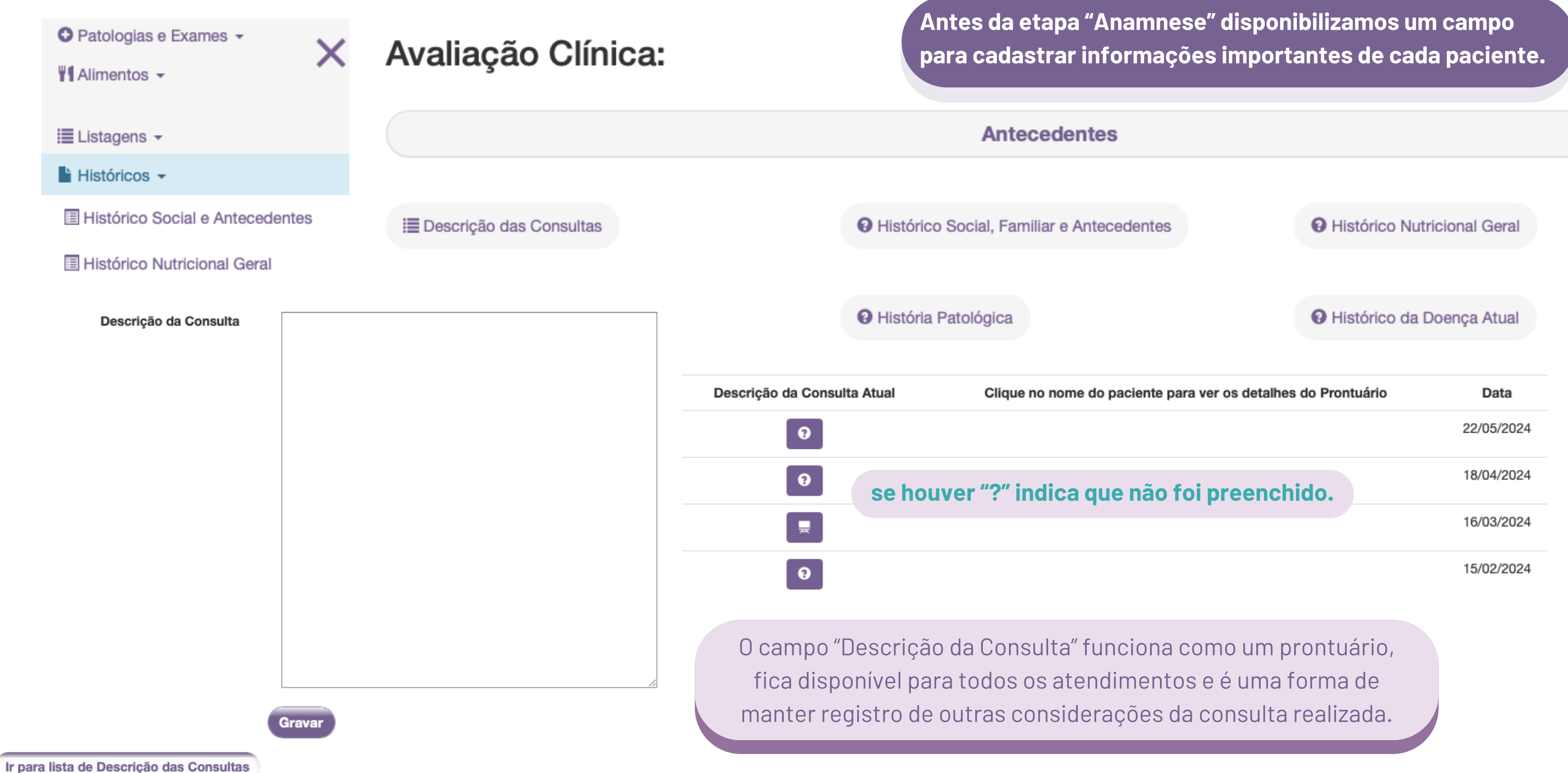

### **Consulta Atual - Antropometria**

A primeira etapa da anamnese é a antropometria, com diferentes protocolos de avaliação dispo

Estatura

| oníveis. | Estatura                  | a (cm)  |                            | utilizado a bioimpedância como<br>método de avaliação. |
|----------|---------------------------|---------|----------------------------|--------------------------------------------------------|
|          | Peso                      |         | Dados da Bioimpedância     |                                                        |
|          | Peso Atua                 | al (kg) | Peso Massa Muscular (kg)   |                                                        |
|          | Peso Usua                 | al (kg) | Peso Gordura Corporal (kg) |                                                        |
| Cir      | cunferências              |         | Água Corporal (kg)         |                                                        |
|          | Braço Dir. (cm)           |         | Porcentagem Gordura        |                                                        |
|          | Braço Esq. (cm)           |         | Observações Gerais         |                                                        |
|          | Braço Contraído Dir. (cm) |         | Observação                 |                                                        |

Dobras Cutâneas

🔚 Avaliação Clínica

: Antecedentes -

E Antropometria

B Escala Bristol

: Anamnese dessa Consulta-

Rastreamento Metabólico

| Bíceps (mm)                            | ٢                                                                                        |                     |
|----------------------------------------|------------------------------------------------------------------------------------------|---------------------|
| Tricipal (mm)                          | Levantar a dobra cutânea da face<br>anterior do braço, no mesmo nível                    | Protocolo           |
| Subescapular (mm)                      | da dobra tricipital e circunferência<br>do braço.                                        | Selecio<br>de aval  |
| Supra Ilíaca (mm)                      | A dobra é exatamente 1 cm                                                                | são as d            |
| Deseja cadastrar mais dobras cutâneas? | escápula direita. Pinçar a dobra à                                                       | Ao pas              |
| Massa Magra (kg) 0                     | diagonal, com uma inclinação de<br>45º do plano horizontal, na linha<br>natural da pele. | tenha o<br>aferir t |

ne qual o protocolo iação e saiba quais lobras requisitadas.

sar o *mouse* em cima orientações de como ais dobras cutâneas. Adicione as informações caso seja

Cadastrar e Gerar Relatório

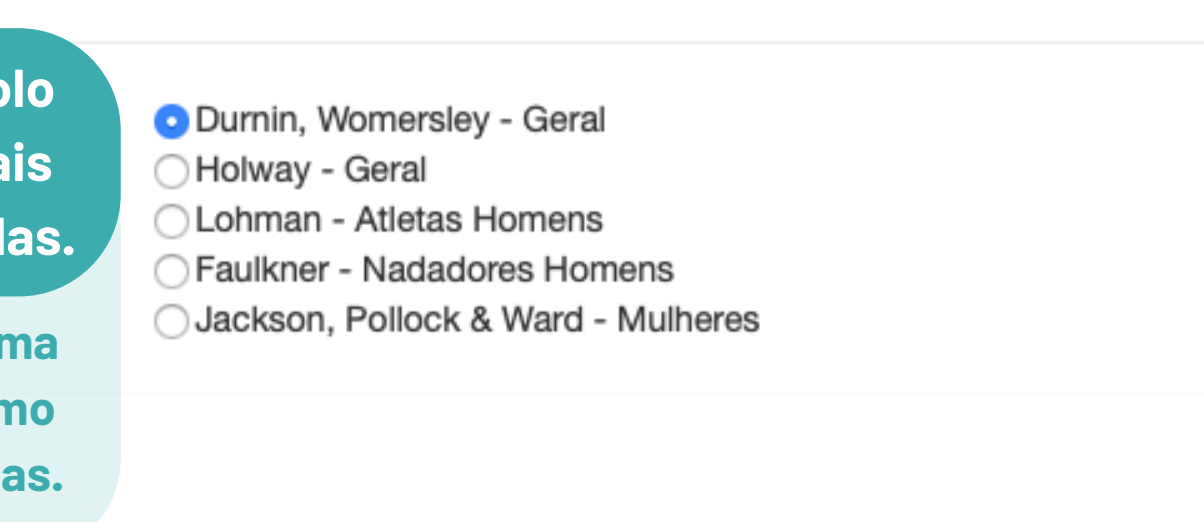

## **Consulta Atual - Rastreamento Metabólico**

| 🗮 Avaliação Clínica                                      | Correlações:                               |                                                                                                    |  |
|----------------------------------------------------------|--------------------------------------------|----------------------------------------------------------------------------------------------------|--|
| Antecedentes-                                            | Zunido, perda de audição                   | Contaminação: Mercúrio                                                                                        |  |
| : Anamnese dessa Consulta -                              | Dor de garganta, rouquidão ou perda de voz | Excesso: Alumínio                                                                                             |  |
| Antropometria                                            | Feridas que coçam, erupções ou pela seca   | <ul><li>Deficiência: Vitamina A</li><li>Deficiência: Proantocianidinas</li></ul>                              |  |
| Rastreamento Metabólico                                  |                                            | <ul><li>Deficiência: Silimarina</li><li>Deficiência: Vitamina B2</li></ul>                                    |  |
| Escala Bristol                                           |                                            | <ul> <li>Deficiência: Biotina</li> <li>Deficiência: Cálcio</li> </ul>                                         |  |
| Exame Físico                                             |                                            | Contaminação: Arsênico                                                                                        |  |
| Recordatório Alimentar                                   | Perda de cabelo                            | <ul> <li>Deficiência: Vitamina B5</li> <li>Deficiência: Biotina</li> </ul>                                    |  |
| Conduta dessa Consulta-                                  |                                            | Deficiência: Vitamina D     Deficiência: Cálcio     Deficiência: Cobre                                        |  |
| Descrição da Consulta Atual                              |                                            | Deficiência: Zinco     Deficiência: Vitamina B6                                                               |  |
|                                                          |                                            | Contaminação: Mercúrio     Contaminação: Arsênico                                                             |  |
| Ainda na Anamnese também                                 | Constipação, prisão de ventre              | <ul><li>Deficiência: Vitamina B9</li><li>Deficiência: Silimarina</li></ul>                                    |  |
| há outras etapas a serem<br>preenchidas!                 |                                            | <ul><li>Deficiência: Quercetina</li><li>Deficiência: Ferro</li></ul>                                          |  |
| preenemado.                                              |                                            | <ul><li>Deficiência: Inositol</li><li>Deficiência: Magnésio</li></ul>                                         |  |
| Escala Bristol, Exame Físico<br>e Recordatório Alimentar |                                            | <ul> <li>Deficiência: Potássio</li> <li>Deficiência: Vitamina B1</li> <li>Deficiência: Vitamina B1</li> </ul> |  |
|                                                          |                                            | <ul> <li>Deficiência: Vitamina B12</li> <li>Deficiência: Fósforo</li> </ul>                                   |  |

Ao rolar a página do resultado em Rastreamento Metabólico tenha acesso as informações sobre os metais pesados e onde podem ser encontrados, para orientar de forma mais completa seu paciente!

> Ao preencher os sinais e sintomas do seu paciente no "Questionário Rastreamento Metabólico" obtenha informações sobre os possíveis nutrientes que estão em deficiência, em excesso, se há contaminação por metal pesado ou indicação de algum exame laboratorial a ser solicitado.

Principais Contaminantes

# Consulta Atual - Conduta / Planejamento Dietético

| I Avaliação Clínica<br>Antecedentes → | Para o cálculo da Necessidade Energética selecione<br>o protocolo que deseja e preencha todos os campos. |                                                                 |                                                      |          |                                                                                                    |                        |                                  |                        |                                |
|---------------------------------------|----------------------------------------------------------------------------------------------------|-----------------------------------------------------------------|------------------------------------------------------|----------|----------------------------------------------------------------------------------------------------|------------------------|----------------------------------|------------------------|--------------------------------|
| Anamnese dessa Consulta -             | Necessidades Energéticas - seleció                                                                       | one o protocolo at                                              | aivo que deseia utilizar                             |          |                                                                                                    |                        |                                  |                        |                                |
| : Conduta dessa Consulta -            | Necessidades Energencas - selecit                                                                        |                                                                 |                                                      | Nece     | ssidade Energétic                                                                                                    | <b>a</b> 255           | 2,94                             | Ca                     | lcular perfil da dieta?        |
| Necessidade Energética                | Fórmula                                                                                                  | O Opção 1. FAO/O                                                | MS (1985)                                            |          |                                                                                                    |                        |                                  |                        | Continue por aqui              |
| 🗮 Plano Alimentar                     |                                                                                                    | <ul> <li>Opção 2. GASTO</li> <li>Opção 3. GASTO</li> </ul>      | ) BASAL Harris–Benedict (1919)<br>) BASAL DRI (2002) |          |                                                                                                    |                        |                                  |                        |                                |
| Suplementação Nutricional             |                                                                                                    | <ul> <li>Opção 4. (DRI, 2</li> <li>Opção 5. Calorim</li> </ul>  | 002) com fator atividade física<br>netria direta     |          |                                                                                                    | Su                     | bstituir pelo valor arredondado? |                        |                                |
| Prescrever Chás                       |                                                                                                    | <ul> <li>Atleta. GASTO B</li> <li>Inserção direta da</li> </ul> | ASAL Cunningham (1980)<br>a necessidade energética   | Nece     | ssidade Energétic                                                                                                    | 250                    | 0                                | E Arredondar para Cima | E Arredondar para Baixo        |
|                                       |                                                                                                    |                                                                 |                                                      | Arred    | londada                                                                                                    | . 200                  |                                  |                        |                                |
| Exames Prescritos                     | Peso (kg)                                                                                                | 76                                                              |                                                      |          |                                                                                                    |                        | Denois arr                       | adonde a nacese        | abebi                          |
| 💻 Descrição da Consulta Atual         | Necessidade Energ.                                                                                       |                                                                 |                                                      |          |                                                                                                    |                        | energética e si                  | ida para o cálculo     | da dieta                       |
|                                       | Observação                                                                                               |                                                                 |                                                      |          |                                                                                                    |                        | energenca e si                   |                        | , ua uleta.                    |
| Anamneses do Paciente -               | 3                                                                                                    |                                                                 |                                                      |          | 7                                                                                                    |                        |                                  | Ĺ                      |                                |
| Condutas do Paciente -                | Grav                                                                                                    | var e Calcular ne                                               | cessidade energética?                                |          |                                                                                                    | Ins                    | ira o nome do Pla                | no Alimentar e d       | istribua as                    |
| Descrição das Consultas               |                                                                                                    |                                                                 |                                                      |          |                                                                                                    |                        | entagens de mac                  | ronutrientes e p       | or refeição.                   |
|                                       |                                                                                                    | Gr Conti                                                        | inue por aqui                                        |          | 1                                                                                                    | Necessidade Energética | 2552,94                          |                        |                                |
| No otopo "Conduto" ooró               |                                                                                                    |                                                                 |                                                      |          |                                                                                                    | Nome da Dieta          | Nome da Dieta                    |                        |                                |
| Na etapa Conduta Sera                 |                                                                                                    |                                                                 |                                                      |          |                                                                                                    | Peso (kg)              | 76                               |                        |                                |
| realizado o calculo de                |                                                                                                    | Distribuição do VET pel<br>Faltando preencher: 100%             | as refeições                                         |          |                                                                                                    | Proteina (%)           | SBAN:10-12% DRI:10-35% OMS:10-1  | Proteína (kcal)        |                                |
| necessidade energetica                |                                                                                                    | Destriction (A())                                               | 20 - 25%                                             |          |                                                                                                    | Lipideo (%)            | SBAN:20-25% DRI:20-35% OMS:15-3  | Lipideo (kcal)         |                                |
| e o planejamento dietetico.           |                                                                                                    | Desjejum (%)                                                    | 20 a 25%                                             | Texibir  | $\displaystyle \qquad \qquad \qquad \qquad \qquad \qquad \qquad \qquad \qquad \qquad \qquad \qquad \qquad \qquad \qquad \qquad \qquad \qquad \qquad$ | Proteína (g)           | 3DAN.00-70% DRI.45-05% UN3.35-7  | Proteína (g/Kg)        | Recomendação: 0.8 a 1 g/kg/dia |
|                                       |                                                                                                    | Almoco (%)                                                      | 35 a 40%                                             | * Exibir |                                                                                                    | Lipídeo (g)            |                                  | Lipídeo (g/Kg)         | Recomendação: 1 a 2 g/kg/dia   |
|                                       |                                                                                                    | Lanche (%)                                                      | 10 a 15%                                             | * Exibir |                                                                                                    | Carboidrato (g)        |                                  | Carboidrato (g/Kg)     | Recomendação: 4 a 7 g/kg/dia   |
|                                       |                                                                                                    | Jantar (%)                                                      | 15 a 25%                                             | # Exibir |                                                                                                    |                        |                                  |                        |                                |
|                                       |                                                                                                    | Ceia (%)                                                        | 5%                                                   | # Exibir | Informações s                                                                                                    | obre nitrogênio        |                                  |                        |                                |

# **Consulta Atual - Planejamento Dietético**

### No Menu Lateral, em "Alimentos", é possível cadastrar: Plano Alimentar Padrão, Suplementos e Novos Alimentos.

|                                    | Associar este Plano Alimentar com                | alguma Dieta específica do Pacien             | te? En                               | າ "Die           |
|------------------------------------|--------------------------------------------------|-----------------------------------------------|--------------------------------------|------------------|
| 💂 Meu Perfil                       | Dieta                                            | Selecione uma dieta                           | T                                    | de "Ne           |
|                                    | Preencher com um Plano Alimenta                  | r padrão para servir de base? (Isso           | alterará alimentos já pree           | nchidos!)        |
| L Paciente -                       |                                                  |                                               |                                      |                  |
| 🕑 Agenda 👻                         | Plano Padrão                                     | Selecione um plano alimentar                  | •                                    | possi            |
| O Patologias e Exames -            | Plano Alimentar                                  |                                               | 0                                    | ferece<br>cada   |
| Alimentos 👻                        |                                                  |                                               |                                      |                  |
| Lista de Alimentos TACO            | Nome do Plano Alimentar Atual<br>Observações     | Escreva o nome do novo plano aqui.            |                                      |                  |
| 🗣 Lista de Ali. Industrializados   | 0.551 14 9000                                    |                                               | 1.                                   |                  |
| 🖋 Cadastrar Ali. Industrializados  | Adicione ou                                      | itros alimentos como sub                      | stituição.                           |                  |
| 📜 Lista de Planos Alimentares      | Desjejum Energia                                 | Lipídeo                                       | Proteína C                           | arboidrato       |
| 🖍 Cadastrar Plano Alimentar Padrão | Alimento Selecione um alimento                   | Porções                                       | 1 Substituições                      |                  |
| C Lista de Receitas                | Substituições                                    | Quantidade                                    | 0 Observações                        |                  |
| Cadastrar Receitas                 |                                                  |                                               |                                      |                  |
| Insi                               | + Alimento - Alimento<br>ra ou retire alimentos. | Copie os alimentos<br>para o jantar e agilize | inseridos na refe<br>a montagem do j | eição a<br>plano |

n "Dieta" associe o Plano Alimentar com o cálculo de "Necessidade Energética" da etapa anterior.

possível utilizar uma Plano Alimentar Padrão que já ferecemos no Software ou algum Plano que já tenha cadastrado e queira apenas editar os alimentos.

> Os alimentos disponíveis são obtidos da tabela TACO e TBCA, livros de medidas caseiras, além de informações nutricionais dos produtos industrializados.

Jantar Energia 🗳 Copiar Almoço Alimento Selecione um alimento... 🕒 Limpar Substituições eição *almoço* plano alimentar. + Alimento

# Consulta Atual - Planejamento Dietético

| No planejamento dietéti<br>de todas as tabelas, alér                             | co é possível inclu<br>n de receitas cada | ir alimentos<br>stradas!<br>é que                                        | mos algumas rece<br>você cadastre aq           | eitas, mas o mais inter<br>juelas que mais recom<br>nha o cálculo putricion       | essante<br>enda                                 |        |
|----------------------------------------------------------------------------------|-------------------------------------------|--------------------------------------------------------------------------|------------------------------------------------|-----------------------------------------------------------------------------------|-------------------------------------------------|--------|
| O Patologias e Exames -                                                          | J <sup>∎</sup> Ordenar por                | 805                                                                      | o pacientes e obte                             |                                                                                   |                                                 |        |
| Alimentos -                                                                      |                                           |                                                                          |                                                |                                                                                   |                                                 |        |
| <ul><li>Lista de Alimentos TACO</li><li>Lista de Ali. Industrializados</li></ul> | Q Procurar Digite a per                   | squisa                                                                   | É possível fil<br>especificaçõe                | trar as receitas por no<br>es, como "contém glúte                                 | omes ou<br>en", etc.                            |        |
| 🖍 Cadastrar Ali. Industrializados                                                | Campo da pesquisa                         | Somente se                                                               |                                                |                                                                                   |                                                 |        |
| 📜 Lista de Planos Alimentares                                                    |                                           |                                                                          |                                                |                                                                                   |                                                 |        |
| 🖍 Cadastrar Plano Alimentar Padrão                                               | Cadastrado Nome pelo                      | Observações e Substituições                                              | Contém Veg<br>Glúten?                          | gano? Contém Kosher? Nova Leite?                                                  | Receita                                         |        |
| Cadastrar Beceitas                                                               | Sistema Abobrinha                         | Cortar as abobrinhas em rodelas finas e pincelar o azeite, em ambos o    | os lados e                                     |                                                                                   |                                                 |        |
| Receita Base Si                                                                  | elecione uma receita base                 | •                                                                        |                                                |                                                                                   |                                                 |        |
| Receita                                                                          | Use com                                   | o base uma receita já existente.                                         | Instruções de Preparo<br>e Outros Ingredientes | Instruções de preparo e ingredientes que cálculo nutricional: aguá, ervas e espec | ue não interferem no<br>ciarias, fermento, etc. |        |
|                                                                                  |                                           |                                                                          | Rende Quantas Porções?                         | 1                                                                                 |                                                 |        |
| Nome da Receita Atual                                                            | screva o nome da nova receita aqui.       |                                                                          |                                                | Decembing of a sector of                                                          | United a                                        |        |
| Alimento Selecione um alimento                                                   | ▼ Porções                                 | 1 <b>Observações</b> Especificidades e medidas caseiras para facilitar o | Uma Porçao equivale a                          | Preenchimento opcional                                                            | Unidade                                         | g, mi, |
| Se Limpar                                                                        | Quantidade<br>(g ou ml)                   | 0                                                                        | Medida Caseira                                 | Fatia, colher, xícara,                                                            |                                                 |        |

Não esqueça dessa informação, é essencial para o cálculo!

# **Consulta Atual - Precrição de Suplementos Nutricionais**

### Alimentos -

- Lista de Ali. Industrializados
- Cadastrar Ali. Industrializados
- O Lista de Suplementos
- Cadastrar Suplementos
- Lista de Suplementação
- Cadastrar Suplementação

Comp. Centesimal

- Lista de Chás
- 🖋 Cadastrar Chás

Exibir/Ocultar:

Há uma lista já existente de suplementos, mas é possível cadastrar novos produtos ou fórmulas de manipulação.

A suplementação é uma das etapas da "conduta". A medida caseira/porção e as dosagens estão indicadas.

Vitaminas

| Nome                                                 | Marca                    | Uma<br>Porção<br>de | Unidade | Medida<br>Caseira              | Contém<br>Glúten? |
|------------------------------------------------------|--------------------------|---------------------|---------|--------------------------------|-------------------|
| Albumina, Albumix Plus,<br>Integralmédica            | Integralmédica           | 20                  | g       | 1 colher<br>sopa cheia         |                   |
| AlivTea Limão, Sanavita                              | Sanavita                 | 10                  | g       | 1 colher de<br>sopa            |                   |
| Amino Science BCAA Powder<br>Performance, Nutrition  | Performance<br>Nutrition | 7                   | g       | 1 medida<br>do copo<br>medidor |                   |
| Amino Science Liquid 2222G<br>Performance, Nutrition | Performance<br>Nutrition | 45                  | ml      | 4 1/2<br>colheres<br>de sopa   |                   |
| Aminoácido L Carnitina, Vitafor                      | Vitafor                  | 2,12                | g       | 4 capsulas                     |                   |
| Aminofor BCAA, Vitafor                               | Vitafor                  | 7                   | g       | 1 medida<br>do copo<br>medidor |                   |

Minerais

| Nome          | Forma Química | Dosagem<br>Mínima | Dosagem<br>Máxima | Unidade | Nova Suplementação |
|---------------|---------------|-------------------|-------------------|---------|--------------------|
| Ácido Lipoico | Ácido lipoico | 50                | 1000              | mg      |                    |
| Arginina      | L-arginina    | 500               | 2000              | mg      |                    |
| Betacaroteno  | Betacaroteno  | 30                | 90                | mg      |                    |

### Cadastrar Suplementação Nutricional

Marque as substâncias que deseja prescrever

(Para encontrar uma substância em particular, aperte 'Ctrl + f e digite o nome a ser encontrado)

|               | Suplemento          | Nome do suplemento     |     |
|---------------|---------------------|------------------------|-----|
|               | Via                 |                        |     |
|               | Via                 | via orai ou cutanea ou | -   |
| E             | cipiente q.s.p      | Excipeinte             |     |
|               | Posologia           | Posologia              |     |
| Substância    | Dosagem             |                        | Ade |
| Ácido Lipoico | 0<br>Indicado: 50 - | mg                     |     |
| Arginina      | 0<br>Indicado: 500  | mg                     |     |
|               |                     |                        |     |

> SAIR

Selecione a substância que deseja incluir na prescrição e especifique o valor da dosagem. Os demais campos são opcionais. O campo adendo é para alguma informação que deseja especificar para a farmácia.

> Para a suplementação magistral é disponibilizado o nome do ativo e as dosagens mínimas e máximas permitidas para o nutricionista prescrever.

endo

É possível montar diversas prescrições para uma mesma consulta.

# **Consulta Atual - Soliticação de Exames Laboratoriais**

|    | Allivici 🗙                                                                                                    |      |                                                            |                    |                                                    |              |
|----|----------------------------------------------------------------------------------------------------|------|------------------------------------------------------------|--------------------|----------------------------------------------------|--------------|
|    | SOFTWARE DE NUTRIÇÃO                                                                                                    | Sele | ecione o perfil do seu paciente e o so                     | ftware montará o p | edido de exame                                     | e ou selecio |
|    | 💻 Meu Perfil                                                                                                    |      | Anemia<br>Esportista<br>Hepático<br>Resistência à Insulina |                    | Cardiovascular<br>Gestante<br>Renal<br>Vegetariano |              |
|    | 👤 Paciente 👻                                                                                                    |      |                                                            |                    |                                                    |              |
|    |                                                                                                    |      | Nome do Exame                                              |                    |                                                    | Motivo       |
|    | 🕑 Agenda 👻                                                                                                    |      |                                                            |                    |                                                    |              |
|    | Patologias e Exames -                                                                                                    |      | 25 (OH) vitamina D3                                        |                    |                                                    |              |
|    | Lista de Patologias                                                                                                    |      |                                                            |                    |                                                    |              |
|    | 🖬 Lista de Exames                                                                                                    |      | Ácido 5-hidroxi-indol-acético (5-HIAA)                     |                    |                                                    |              |
|    |                                                                                                    |      |                                                            |                    |                                                    |              |
|    | Em liste de exempse é possível                                                                                                    |      |                                                            |                    |                                                    |              |
| Ve | er o valor ideal para cada exame                                                                                                    | · ·  | Ácido Ascórbico                                            |                    |                                                    |              |
|    | and the second second |      |                                                            |                    |                                                    |              |

As doses mínimas e máximas abaixo abrangem a faixa de valores nutricionais ideais para adultos. Para outras faixas de idade e para o valor praticado nos laboratórios, por favor, clique no nome do exame em questão e veja mais detalhes.

| Nome do Exame                          | Máximo (Homens) | Mínimo (Homens) | Máximo (Mulher) | Mínimo (Mulher) |
|----------------------------------------|-----------------|-----------------|-----------------|-----------------|
| 25 (OH) vitamina D3                    | 50 ng/mL        | 40 ng/mL        | 50 ng/mL        | 40 ng/mL        |
| Ácido 5-hidroxi-indol-acético (5-HIAA) | 9 mg/24h        | 2 mg/24h        | 9 mg/24h        | 2 mg/24h        |
| Ácido Ascórbico                        | 2 mg/dL         | 0,6 mg/dL       | 2 mg/dL         | 0,6 mg/dL       |
| Ácido Fólico                           | 10 ng/ml        | ng/ml           | 10 ng/ml        | ng/ml           |
| Ácido Metilmalônico                    | 0,4 mol/L       | mol/L           | 0,4 mol/L       | mol/L           |
| Ácido Úrico                            | 7 mg/dL         | 3,4 mg/dL       | 6 mg/dL         | 2,4 mg/dL       |

one separadamente os exames que desejar.

Para montar a solicitação de exames selecione o perfil do paciente e o Software já irá sugerir quais exames podem ser solicitados, ou selecione manualmente.

Também é possível inserir os resultados dos exames solicitados no perfil do paciente.

| Nome do Exame               | Motivo/Adendo | Efetuado em | Considerações | Valor | Resultado |                   |
|-----------------------------|---------------|-------------|---------------|-------|-----------|-------------------|
| Cálcio Total                |               |             |               |       |           | Editar<br>Excluir |
| Creatina Fosfoquinase (CPK) |               |             |               |       |           | Editar<br>Excluir |
| Creatinina                  |               |             |               |       |           | Editar            |
|                             |               |             |               |       |           | Excluir           |

## Consulta Atual - Prescrição de Chás

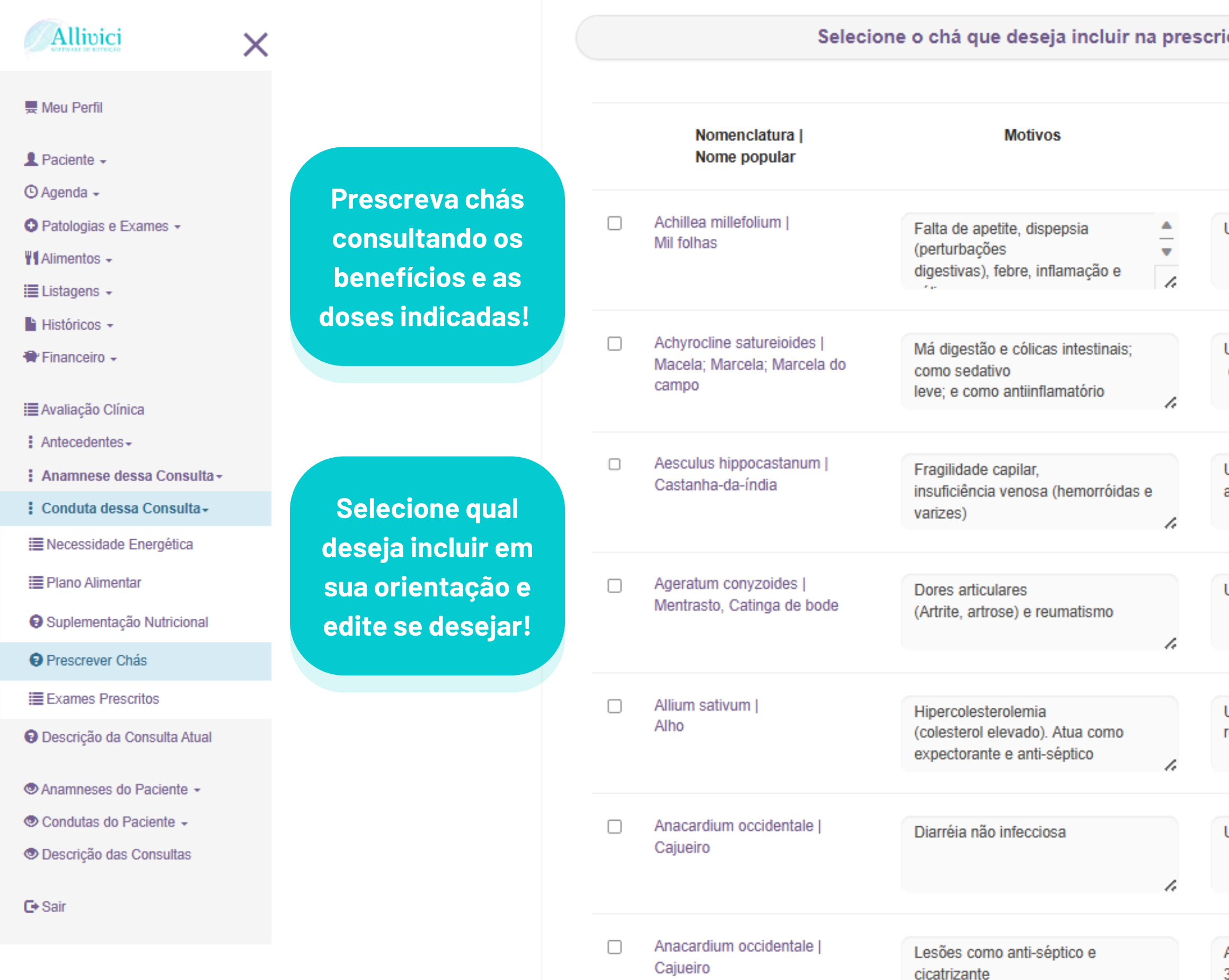

| ção. ( | 0 | demais | campos | são | opcionais. |  |
|--------|---|--------|--------|-----|------------|--|
|        |   |        |        |     |            |  |

| Posologia                                              |    | Como Utilizar                                                             |               |  |
|--------------------------------------------------------|----|---------------------------------------------------------------------------|---------------|--|
| Utilizar 1 xíc chá 3 a 4 x ao dia                      | 4  | Partes<br>aéreas   Infusão: 1-2 g (1-2 col<br>chá)                        | ▲<br>▼<br>/:  |  |
| Utilizar 1 xíc<br>chá 4 x ao dia                       | 4  | Sumida<br>desfloridas   Infusão:<br>1,5 g (1/2 col de sopa) em 150        | ▲<br>▼<br>//  |  |
| Utilizar 1 xíc chá, 2 x dia, logo após<br>as refeições | 1. | Sementes com casca   Decocção: 1,<br>g (1/2 col sopa) em 150 mL (xíc chá) | ,5<br>)<br>// |  |
| Utilizar 1 xíc chá de 2 a 3 x ao dia                   | 4  | Partes aéreas<br>sem flores   Infusão: 2-3 g (2-3 col<br>chá) em 150      | •             |  |
| Utilizar 1 cálice 2 x ao dia antes das refeições       | 1. | Bulbo   Maceração: 0,5 g (1 col café<br>em 30 mL (cálice)                 | )             |  |
| Utilizar 1 xíc, 3 a 4 x dia                            | 1. | Entrecasca   Decocção: 4,5 g (1 1/2<br>co sopa) em 150 mL (xíc chá)       | 1.            |  |
| Aplicar compressa na região afetada<br>3 a 4 x dia     |    | Entrecasca   Decocção: 4,5 g (1 1/2<br>co sopa) em 150 mL (xíc chá)       |               |  |

# Consulta Atual - Salvar/Enviar Plano Alimentar e Evolução Antropométrica

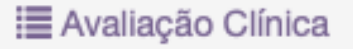

- : Antecedentes -
- : Anamnese dessa Consulta -
- E Conduta dessa Consulta -
- 💻 Descrição da Consulta Atual
- Anamneses do Paciente -
- Condutas do Paciente -
- Necessidades Energéticas 1
- Dietas 1
- Planos Alimentares 1
- Exames Prescritos 1
- Descrição das Consultas

Na etapa final é possível visualizar um resumo e os documentos que serão enviados ao paciente.

Personalize essas páginas na área do usuário.

Ao salvar o Plano Alimentar você verá todas as informações de micro e macronutrientes. Caso não apareça é porque o valor é zero.

| Verme         Total         Reconstitutor           Apara (ig)         10.3.6         Apara (ig)         10.3.6           Apara (ig)         10.3.6         1000           Brack America (ig)         27.16         1000           Calco (ig)         49.3         100           Picel         30.1         100           Margades (ign)         607.6         100           Margades (ign)         60.4         1.3           Margades (ign)         60.4         1.3           Margades (ign)         60.4         1.3           Margades (ign)         60.4         1.3           Margades (ign)         60.4         1.3           Margades (ign)         60.5         2.600           Cobes (ing)         67.3         90           Sodia (ing)         61.2         1           Martina (ing)         13.2         1           Recipicity         10.3         5           Martina (ing)         17.2         1           Martina (ing)         1.2         1           Martina (ing)         1.2         5           Martina (ing)         1.2         5           Marena (ing)         3.3         30 <th>00,32 kcal</th> <th>Informação Completa</th> <th>Troteina. oriter a</th> <th></th> <th></th>                                                                                                    | 00,32 kcal     | Informação Completa | Troteina. oriter a |              |      |
|----------------------------------------------------------------------------------------------------|----------------|---------------------|--------------------|--------------|------|
| Tatis       Recommutado         Aparti (n)       51,4         Bra Alimentar (n)       52,74         Cinca (n)       52,74         Pital       32,74         Pital       32,74         Cinca (n)       52,74         Pital       32,74         Pital       33,74         Pital       33,74         Pital       34,85         Pital       11,1         Pitale       31,2         Pital       11,1         Pitale       33,3         Pital       32,3         Pital       33,3         Pital       32,3 </th <th></th> <th></th> <th></th> <th></th> <th></th>                                                                                                    |                |                     |                    |              |      |
| Constant (mg)         53.4         Interval           Pibra Almentar (g)         37.16         Interval           Pibra Almentar (g)         37.16         Interval           Pibra Almentar (g)         37.16         Interval           Pibra Almentar (g)         97.76         100           Pibra Almentar (g)         97.76         100           Calco (mg)         97.76         100           Massander (mg)         97.68         100           Calco (mg)         97.68         100           Massander (mg)         10.57         90           Codes (mg)         97.58         10           Stadia (mg)         90.57         90           Codes (mg)         10.75         90           Stadia (mg)         91.23         11           Bibodavia (mg)         10.2         5           Vitemica (mg)         11.2         5           Mattocher (mg)         12.2         1           Tamma (mg)         0.54         1.1           Bibodavia (mg)         12.2         5           Mattocher (mg)         1.2         5           Cades (mg)         1.2         5           Mattocher (mg)         1.2                                                                                                    |                |                     | Totais             | Recomendado  |      |
| Apart (p)         10.36           Pite Alimentar (g)         48           Pite Alimentar (g)         48           Pite Alimentar (g)         20.76           Marcania         000           Marcania         000           Marcania </td <td>Colester</td> <td>(ma)</td> <td>53.4</td> <td>100011010000</td> <td></td>                                                                                                    | Colester       | (ma)                | 53.4               | 100011010000 |      |
| Prior dimentar (g)       37,16         Chess (g)       45,6         PRAL       37,51         Marcela       0000         Calso (mg)       07,76         Mapelia (mg)       07,76         Mapelia (mg)       07,76         Mapelia (mg)       07,76         Mapelia (mg)       07,76         Mapelia (mg)       07,76         Prov (mg)       07,75         Determine       16         Solid (mg)       0000         Determine       700         Calse (mg)       07,75         Determine       700         Pale (mg)       11,55         Solid (mg)       040,9         Determine       700         Pale (mg)       11,56,6         Pale (mg)       11,56,6         Pale (mg)       11,2         Tamana (mg)       0,2,7         Mathedunia (mg)       11,2         Pale (mg)       11,2         Mathedunia (mg)       11,2         Mathedunia (mg)       0,2         Mathedunia (mg)       12,2         Mathedunia (mg)       13,2         Mathedunia (mg)       14,2         Mathedunia (mg)                                                                                                    | Acucar (       | a)                  | 10.36              |              |      |
| Crices (g)         4.6           PRAL         37.51           Minerals         1000           Magends (rmg)         297.4         310           Magends (rmg)         108.4         10           Pédeos (rmg)         108.7         2400           Sobie (rmg)         108.7         2400           Cobee (rmg)         11.3         8           Pedeos (rmg)         11.58         6           Sobie (rmg)         316.66         700           Patasso (rmg)         11.58         6           Vitemisas         6         5           Sobie (rmg)         316.66         700           Patasso (rmg)         11.3         6           Vitemisas         6         5           Sobie (rmg)         316.66         700           Patasso (rmg)         11.3         11           Probatina (rmg)         12.2         5           Calceder (rmg)         11.2         5           Adapendici (rmg)         12.2         5           Minerado (rmg)         12.2         5           Adapendici (rmg)         8.03         400           Adapendici (rmg)         8.03         400 <t< td=""><td>Fibra Alir</td><td>mentar (g)</td><td>37,16</td><td></td><td></td></t<>                                                                                                    | Fibra Alir     | mentar (g)          | 37,16              |              |      |
| PRul         37.31           Minerais         0000           Cibio (m)         07.76         1000           Magada (m)         0.844         1.8           Magada (m)         0.844         1.8           Prefere (m)         10.8         100           Prefere (m)         10.5         900           Decemping         11.5         900           Decemping         11.5         900           Decemping         11.5         900           Decemping         11.5         900           Decemping         11.5         900           Perturi (mag)         48.8         55           Vianisa         11         11           Preducting (m2)         136.56         700           PE (m2)         13.5         90           Decemping         12.5         13           Vianisa         55         14           Reducting (m2)         135.6         700           PE (m2)         13         13           Widenia (m2)         12         5           Additional (m2)         2.47         15           Additiona (m2)         8.0         30           Defencig                                                                                                    | Cinzas (       | 3)                  | 4,6                |              |      |
| Marcia         007.6         1000           Management (mg)         2014         18           Pater (mg)         2014         18           Pater (mg)         2014         18           Pater (mg)         2014         18           Pater (mg)         2014         18           Pater (mg)         2014         18           Pater (mg)         2014         16           Pater (mg)         150.7         00           Zoo (mg)         113.3         8           Pater (mg)         2014         11           Pater (mg)         2014         11           Pater (mg)         2014         11           Pater (mg)         2014         11           Pater (mg)         2014         11           Pater (mg)         2014         11           Pater (mg)         2014         11           Pater (mg)         2015         11           Pater (mg)         2014         11           Pater (mg)         2014         11           Pater (mg)         2014         11           Pater (mg)         2014         11           Pater (mg)         2014         11                                                                                                    | PRAL           |                     | 37,51              |              |      |
| Menenis         000           Maganbi (mg)         227.4         310           Maganbi (mg)         226.4         318           Potor (mg)         70.8         700           Solo (mg)         70.8         700           Solo (mg)         409.9         2400           Octors (mg)         0.75         80           Solo (mg)         0.75         900           Cone (mg)         0.75         900           Solo (mg)         0.75         900           Cone (mg)         0.75         900           Solo (mg)         0.75         900           Solo (mg)         0.75         900           Solo (mg)         0.75         900           Solo (mg)         0.75         900           Solo (mg)         0.75         900           Solo (mg)         91.2         11           Patina (mg)         1.72         13           Nacina (mg)         1.72         13           Patina (mg)         2.47         15           Addor Ficeo (mg)         5.8         900           Addor Ficeo (mg)         5.8         900           Addor Ficeo (mg)         8.9         900                                                                                                    |                |                     |                    |              |      |
| Calo (mg)         977.8         1000           Magabai (mg)         0.84.         1.8           Febro (mg)         0.84.         1.8           Febro (mg)         0.98.         10           Febro (mg)         0.98.         10           Febro (mg)         0.95.         900           Polisio (mg)         0.75         900           Polisio (mg)         0.75         900           Polisio (mg)         0.75         900           Polisio (mg)         0.75         900           Polisio (mg)         0.75         900           Polisio (mg)         10.58         8           Seleno (mg)         315.66         700           Ref (mg)         931.2         11           Polidonia (mg)         1.12         13           Nation (mg)         1.12         5           Adatoceler (mg)         1.12         5           Adatoceler (mg)         0.73         90           Actoo Fraction (mg)         5.8         400           Actoo fraction (mg)         5.8         400           Actoo fraction (mg)         5.8         400           Actoo fraction (mg)         5.8         90 <t< td=""><td>Minerais</td><td></td><td></td><td></td><td></td></t<>                                                                                                    | Minerais       |                     |                    |              |      |
| Maganesis (mg)         257.4         30           Poister (mg)         108         70           Poister (mg)         108.9         70           Stdo (mg)         409.5         2400           Poister (mg)         0.75         90           Zno (mg)         11.5         8           Stelling (mg)         468         55           Varias         70           Refinal (mg)         468         55           Varias         70           Refinal (mg)         468         55           Varias         70           Refinal (mg)         316.64         70           Refinal (mg)         353.2         1           Tamina (mg)         0.54         1.1           Poistonia (mg)         1.12         1.3           Variata (mg)         0.56         75           Addrecterity (mg)         1.22         5           Addrecterity (mg)         0.30         30           Addrecterity (mg)         6.83         400           Addrecterity (mg)         6.83         400           Addrecterity (mg)         6.83         400           Addrecterity (mg)         6.83         400                                                                                                    | Cálcio (n      | ng)                 | 697,86             | 1000         |      |
| Marganis (mg)         0.844         1.8           Peters (mg)         70.8         10           Peters (mg)         48.9         2400           Potess (mg)         46.9         90           Potess (mg)         46.9         90           Potess (mg)         46.9         90           Potess (mg)         46.8         55           Varianse         700           Peter (mg)         31.6.64         700           Peter (mg)         31.6.64         700           Peter (mg)         31.6.65         75           Tamina (mg)         0.5.4         1.1           Rodonia (mg)         1.72         1.3           Natania (mg)         20.6.65         75           Califierd (mg)         1.12         5           Adatocoferol (mg)         1.12         5           Adatocoferol (mg)         3.0         30           Acidos Graxos         5         5           Statuados (g)         8.8         90           Potessaturados (g)         8.8         400           Acidos Graxos         5         5           Statuados (g)         8.8         5           Contem Polás??         <                                                                                                    | Magnési        | o (mg)              | 297,4              | 310          |      |
| Petero (mg)         70.8         70.9           Solds (mg)         409.9         2400           Ober (mg)         0.73         900           Solds (mg)         0.73         900           Solds (mg)         0.73         900           Solds (mg)         0.73         900           Solds (mg)         0.73         900           Solds (mg)         468         51           Watmins         Too         700           Ref (mg)         468         51           Tamma (mg)         0.94         1.1           Robins (mg)         0.73         10           Podeman (mg)         0.94         1.3           Robins (mg)         1.7         1.4           Robins (mg)         1.7         1.4           Podeman (mg)         0.73         90           Solds (mg)         0.73         90           Bolds (mg)         6.12         5           Addor Folds (mg)         6.12         5           Addor Ref (mg)         803         400           Addor Ref (mg)         6.12         5           Defines (mg)         6.12         5           Addor Ref (mg)         803                                                                                                    | Mangane        | is (mg)             | 0,884              | 1,8          |      |
| Perto (mg)         9.58         18           Potasso (mg)         160.07         900           Zinco (mg)         0.75         900           Zinco (mg)         488         55           Vitaminas         700         845.6           Réfin (mg)         315.66         700           RAE (mg)         45.5         11           Bibliofkinia (mg)         0.54         1.1           Pridoxina (mg)         0.54         1.1           Pridoxina (mg)         0.54         1.1           Pridoxina (mg)         0.39         1.1           Pridoxina (mg)         0.39         1.1           Pridoxina (mg)         0.73         90           Bibliofania (mg)         0.73         90           Biolina (mg)         0.12         5           Addocoficio (mg)         0.12         5           Addocoficio (mg)         0.12         5           Addocoficio (mg)         0.12         5           Addocoficio (mg)         0.12         5           Addocoficio (mg)         0.83         Monoinaturados (g)           Polinsaturados (g)         9.99         Polinsaturados (g)         0.82           Polinsaturados (g) </td <td>Fósforo</td> <td>(mg)</td> <td>710,8</td> <td>700</td> <td></td>                                                                                                    | Fósforo        | (mg)                | 710,8              | 700          |      |
| Sodio (mg)         400.9         2400           Cobre (mg)         0.75         900           Solie (mg)         11.5.4         8           Solie (mg)         488         55           Vitaminas         700         700           Retnal (mg)         48.6         700           Ret(mg)         48.6         700           Ret(mg)         48.6         700           Ret(mg)         48.5         700           Ret(mg)         48.5         700           Ret(mg)         48.5         700           Ret(mg)         48.5         700           Ret(mg)         48.5         700           Ret(mg)         49.1         11           Boldsma (mg)         0.34         1.1           Ret(mg)         172         13           Vatamine (mg)         12.7         5           Solie (mong)         24.7         5           Mathema (mg)         0.73         90           Biothan (mg)         0.73         5           Sodie Frido (mg)         6.12         5           Sodie Frido (mg)         8.82         5           Solie Gazaos         5         5 </td <td>Ferro (m</td> <td>g)</td> <td>9,58</td> <td>18</td> <td></td>                                                                                                    | Ferro (m       | g)                  | 9,58               | 18           |      |
| Potassio (mg)       169.7         Zinco (mg)       0.75       900         Zinco (mg)       11.38       8         Selenio (mg)       488       55         Vitamicas       700         Refinal (mg)       465.6       700         R4C (mg)       931.2       11         R4 (mg)       0.33       1.1         R4Dotamia (mg)       0.54       1.1         R4Dotamia (mg)       0.39       1.1         R4Dotamia (mg)       0.206.65       75         Attractoreria (mg)       207.3       90         Biotamia (mg)       0.73       90         Biotamia (mg)       0.73       90         Biotamia (mg)       0.73       90         Biotamia (mg)       8.82       5         Attacoteria (mg)       8.83       Mononasturations (g)       8.82         Mononasturations (g)       8.83       Mononasturations (g)       8.82         Editar       Excluir       Sim       Sim         Contern Quiter?       Sim       Sim       Contern Quiter?       Sim         Contern Quiter?       Sim       Sim       Contern Quiter?       Sim         Contern Quiter?       Sim                                                                                                    | Sódio (m       | g)                  | 490,9              | 2400         |      |
| Code (mg)         0.73         900           Stelenie (mg)         488         55           Verminae                                                                                                    | Potássio       | (mg)                | 1650,7             |              |      |
| Zinco (mg)       11.58       6         Stelinio (mg)       468       55         Vitaminas       700         Petnina (mg)       316.66       700         PALE (mg)       635.6       70         PE (mg)       931.2       11         Piotosina (mg)       0.39       1.1         Piotosina (mg)       0.39       1.1         Piotosina (mg)       172       1.3         Nacia (mg)       1.12       5         Calelerel (mg)       206.85       75         Calelerel (mg)       2.47       15         Nataco force (mg)       0.73       90         Actor Seconds (mg)       0.73       90         Actor Seconds (mg)       5.8       400         Actor Seconds (mg)       6.63       663         Monoinsaturados (g)       8.82       5         Dida (dido?       8m       50         Editar       Excluir       Sm       Sm         Contem Oblier?       Sm       Sm       0         Internation?       Sm       Contem Polier?       Sm         Editar       Excluir       Sm       Contem Polier?       Sm         Figura 1 ista de Planos Alime                                                                                                    | Cobre (n       | ncg)                | 0,75               | 900          |      |
| Selenia (mog)         468         55           Vitamina                                                                                                    | Zinco (m       | g)                  | 11,58              | 8            |      |
| Vtamina         vtamina           Retina (incg)         316.66         700           RAE (incg)         455.         1.1           Retina (incg)         0.54         1.1           Ridoxina (ing)         1.72         1.3           Nacina (ing)         1.72         1.3           Nacina (ing)         0.54         1.1           Pidoxina (ing)         1.72         1.3           Nacina (ing)         209.65         75           Galitacohero (ing)         2.47         15           Natona (ing)         0.73         90           Biota (ing)         6.12         5           Alatocohero (ing)         6.12         5           Addor Solom (ing)         8.2         90           Addor Solom (ing)         8.2         90           Addor Solom (ing)         8.2         90           Addor Solom (ing)         8.2         90           Polinssaturados (g)         5 min         5           Contem Gidlen?         Smin         5           Contem Cidlen?         Smin         5           Contem Cidlen?         Smin         5           Contem Cidlen?         Smin         5                                                                                                    | Selênio (      | mcg)                | 468                | 55           |      |
| Vitaminas         vitamina           Reina (mog)         316.66         700           RAE (mog)         455.6         11           Reinon (mog)         0.54         1.1           Reinon (mog)         0.54         1.1           Pridobavina (mg)         0.172         1.3           Nacina (mg)         1.72         1.3           Nacina (mg)         1.72         1.3           Nacina (mg)         200.65         75           Calatero (mog)         2.47         15           Natioquinona (mog)         0.73         90           Biotita (mg)         5.8         400           Addo Fólico (mog)         5.8         400           Addo Fólico (mog)         6.83         Monoinstaturados (g)         8.82           Vitamina Contémico (g)         8.82         5         5           Editar         Excluir         Sim         Sim         Sim           Contém Roikiten?         Sim         Sim         Sim         Sim           Contém Roikiten?         Sim         Sim         Sim         Sim         Sim           Contém Roikiten?         Sim         Sim         Sim         Sim         Sim         Sim                                                                                                    |                |                     |                    |              |      |
| Hereina (mg)         316.66         700           RE (mg)         465.6         700           RE (mg)         931.2         11           Ribolavina (mg)         0.39         1.1           Ribolavina (mg)         0.39         1.1           Pidotavina (mg)         17         14           Vitamia C (mg)         206.65         75           Caleferol (mg)         1/2         5           Affacoterol (mg)         0.3         90           Botha crosp)         0.73         90           Botha formo)         6,12         5           Acidos Fólico (mg)         6,12         5           Acidos Fólico (mg)         6,83         400           Acidos Fólico (mg)         6,83         400           Acidos Fólico (mg)         8,83         400           Acidos Fólico (mg)         8,83         400           Acidos Fólico (mg)         8,83         400           Acidos Fólico (mg)         8,83         400           Acidos Fólico (mg)         8,83         400           Moroinstaturados (g)         8,82         400           Contém Leile?         Sim         50           Contém Poloids?         Sim </td <td>Vitamina</td> <td>15</td> <td></td> <td></td> <td></td>                                                                                                    | Vitamina       | 15                  |                    |              |      |
| R4 (mog)       931.2         Tiamina (mg)       0.54       1.1         Ridoxia (mg)       1.72       1.3         Niscia (mg)       1.72       1.3         Niscia (mg)       1.72       5         Affocoferol (mg)       209.655       75         Califord (mg)       1.12       5         Affocoferol (mg)       0.73       90         Botta (mg)       0.73       90         Botta (mg)       0.73       90         Addo Félico (mg)       6.12       5         Affocoferol (mg)       6.12       5         Addo Félico (mg)       6.12       5         Addo Félico (mg)       8.82       5         Saturados (g)       8.82       5         Moninadurados (g)       8.82       5         Editar       Excluir       Sim       Sim         Dela Vegana?       Não       Contém Deblés?       Sim         Contém Lete?       Sim       Sim       Contém Deblés?       Sim         Feditar       Excluir       Sim       Contém Deblés?       Sim       Contém Deblés?       Sim         Figure 1       Sim       Sim       Contém Deblés?       Sim       Contém De                                                                                                    | Retinal (      | mcg)                | 316,66             | 700          |      |
| RE (mg)       931,2         Ribotavina (mg)       0,54       1,1         Ribotavina (mg)       0,39       1,1         Prédoina (mg)       17       14         Vitania (mg)       17       14         Vitania (mg)       17       14         Vitania (mg)       1,12       5         Catofferol (mg)       2,47       15         Natlocolerol (mg)       0,73       90         Biotina (mg)       0,73       90         Biotina (mg)       0,12       5         Acidos Graxos       5       5         Saturados (g)       6,12       5         Polinsaturados (g)       8,83                                                                                                    | RAE (mo        | g)                  | 465,6              |              |      |
| Tiamina (mg)       0.54       1,1         Piddoxina (mg)       1,72       1,3         Nacian (mg)       1,72       1,4         Vitamina C (mg)       209.65       75         Califerer (mg)       1,12       5         Afatocofera (mg)       0,73       90         Bioma (mg)       0,73       90         Bioma (mg)       0,73       90         Bioma (mg)       0,73       90         Bioma (mg)       0,73       90         Addo Fólico (mg)       5,8       400         Acido Fólico (mg)       6,83       Monoinsaturados (g)       9,99         Polinsaturados (g)       8,82       5       5         Editar       Excluir       Sim       Sim       Sim         Contém Gúlea?       Sim       Sim       Contém Polici?       Sim         Editar       Excluir       Sim       Contém Polici?       Sim       Contém Polici?       Sim                                                                                                    | RE (mcg        | )                   | 931,2              |              |      |
| Pidotavina (mg)       0,39       1,1         Pidotavina (mg)       172       1,3         Nacina (mg)       17       14         Nacina (mg)       17       14         Viamina (mg)       12       5         Catifered (mg)       1,12       5         Afatocolerol (mg)       0,73       90         Biotina (mg)       0,73       90         Biotina (mg)       30       30         Acido Sico (mg)       5,8       400         Acido Sico (mg)       6,12       5         Saturados (g)       8,83       400         Acido Sico (ng)       8,83       5         Saturados (g)       8,82       5         Informação Adicional       5       5         Contém Gidien?       Sim       5         Editar       Excluir       Sim       5         Fana lista de Planos Alimentares       Sim       6 e-                                                                                                    | Tiamina        | (mg)                | 0,54               | 1,1          |      |
| Pridoxina (mg)       1,72       1,3         Naciana (mg)       17       14         Vitamina C (mg)       209,65       75         Calderol (mg)       1,12       5         Alfatocoferol (mg)       2,47       15         Natioquiona (mg)       0,73       90         Botina (mg)       0       30         Ácido Folico (mg)       5.8       400         Ácido Pantolicio (mg)       5.8       400         Ácido Pantolicio (mg)       5.8       400         Ácido Pantolicio (mg)       6.83       5         Monoinsaturados (g)       8.82       5         Informação Adicional       5       San         Contém Citler?       San       San         Contém Citler?       San       Contém Lette?         San       San       Contém Lette?       San         Contém Lette?       San       Contém Lette?       San         Contém Lette?       San       Contém Lette?       San         Contém Lette?       San       Contém Lette?       San         Contém Lette?       San       Contém Lette?       Contém Lette?         Tara lista de Planos Alimentares       Contém Lette?       Contém Lette?                                                                                                    | Riboflavi      | na (mg)             | 0,39               | 1,1          |      |
| Nacina (mg)       17       14         Vlamina (mg)       20965       75         Catelero (mg)       1,12       5         Atfatocero (mg)       2,47       15         Natious (mg)       0,73       90         Biotna (mg)       30       30         Addido Efficio (mg)       6,12       5         Ácido Pantotéico (mg)       6,12       5         Ácido Scaxos                                                                                                    | Piridoxin      | a (mg)              | 1,72               | 1,3          |      |
| Witamina C (mg)       200,65       75         Calciferol (mg)       1,12       5         Alfatocoferol (mg)       0,73       90         Biotina (mg)       30       30         Acido Pático (mg)       5,8       400         Acido Pantoléco (mg)       5,8       400         Acido Pantoléco (mg)       5,8       400         Acido Pantoléco (mg)       6,83       5         Acido Pantoléco (mg)       8,83       5         Acido Scraco                                                                                                    | Niacina (      | mg)                 | 17                 | 14           |      |
| Calciferol (mog)       1,12       5         Alflocolorel (mg)       2,47       15         Nafloquinona (mog)       0,73       90         Biotina (mog)       30       30         Acido Pantotéico (mg)       5,8       400         Acido Pantotéico (mg)       6,12       5         Acidos Graxos                                                                                                    | Vitamina       | C (mg)              | 209,65             | 75           |      |
| Altacoderol (mg) 2,47 15<br>Nahogunona (mcg) 0,73 90<br>Biotina (mog) 30 30<br>Acido Fólico (mog) 5,8 400<br>Acido Pantotico (mg) 6,12 5<br>Acidos Graxos<br>Saturados (g) 8,63<br>Monoinsaturados (g) 9,99<br>Polinssaturados (g) 8,82<br>Informação Adicional<br>Contém Cititen? Sim<br>Dieta Vegana? Não<br>Contém Lete? Sim<br>Contém Lete? Sim<br>Contém Polióis? Sim                                                                                                    | Calcifero      | I (mcg)             | 1,12               | 5            |      |
| Naftoquinona (mcg)       0.73       90         Bioina (mcg)       30       30         Ácido Fólico (mg)       5.8       400         Ácido Pantotéico (mg)       6.12       5         Ácidos Graxos       5       5         Saturados (g)       8.63                                                                                                    | Alfatocot      | erol (mg)           | 2,47               | 15           |      |
| Biolina (mg) 30 30<br>Addo Pantotkico (mg) 5.8 400<br>Addo Pantotkico (mg) 6.12 5<br>Acidos Graxos<br>Saturados (g) 8.63<br>Monoinsaturados (g) 8.63<br>Monoinsaturados (g) 8.62<br>Polinssaturados (g) 8.62<br>Informação Adicional<br>Contém Gúlter? Sim<br>Delta Vegana?<br>Contém Polióis? Sim<br>Editar Excluir Épolo                                                                                                    | Naftoqui       | nona (mcg)          | 0,73               | 90           |      |
| Ácido Fólico (mg)       5,8       400         Ácido Pantotéico (mg)       6,12       5         Ácidos Graxos                                                                                                    | Biotina (I     | mcg)                | 30                 | 30           |      |
| Acido Pantotéco (mg)       6,12       5         Ácidos Graxos       Saturados (g)       8,63         Saturados (g)       8,63       9,99         Polinssaturados (g)       8,82       1000000000000000000000000000000000000                                                                                                    | Ácido Fó       | lico (mcg)          | 5,8                | 400          |      |
| Ácidos Graxos       Saturados (g)       8,63         Saturados (g)       9,99         Polinssaturados (g)       8,62         Informação Adicional       Sim         Contém Glúten?       Sim         Dieta Vegana?       Não         Contém Leite?       Sim         Contém Polóis?       Sim         Editar       Excluir         In para lista de Planos Alimentares       Contem calization of the calization of the calization of | Ácido Pa       | ntotéico (mg)       | 6,12               | 5            |      |
| Acidos Graxos       8.63         Saturados (g)       8.63         Polinssaturados (g)       8.82         Informação Adicional       Informação Adicional         Contém Glúten?       Sim         Dieta Vegana?       Não         Contém Clúte?       Sim         Contém Polióis?       Sim         Editar       Excluir         In para lista de Planos Alimentares <ul> <li>Contém Clúte Planos Alimentares</li> </ul>                                                                                                    |                |                     |                    |              |      |
| Deturation (g)       0.03         Monoinsaturados (g)       9,99         Polinssaturados (g)       8.82         Informação Adicional       Informação Adicional         Contém Glúten?       Sim         Dieta Vegana?       Não         Contém Pollóis?       Sim         Editar       Excluir         Ir para lista de Planos Alimentares                                                                                                    | Ácidos         | Graxos              | 0.00               |              |      |
| Polinsaturados (g) 0,000<br>Polinssaturados (g) 8,82<br>Informação Adicional<br>Contém Glúten? Sim<br>Dieta Vegana? Não<br>Contém Polióis? Sim<br>Editar Excluir<br>Ir para lista de Planos Alimentares                                                                                                    | Monoine        | is (g)              | 0,03               |              |      |
| Informação Adicional         Contém Giúten?         Dieta Vegana?         Contém Polióis?         Sim         Contém Polióis?         Editar         Excluir         In para lista de Planos Alimentares                                                                                                    | Poliinssa      | turados (g)         | 8,82               |              |      |
| Informação Adicional         Contém Glúten?       Sim         Dieta Vegana?       Não         Contém Letle?       Sim         Contém Polióis?       Sim         Editar       Excluir         Ir para lista de Planos Alimentares       o e-                                                                                                    |                |                     |                    |              |      |
| Contém Glúten?       Sim         Dieta Vegana?       Não         Contém Lette?       Sim         Contém Polióis?       Sim         Editar       Excluir         Ir para lista de Planos Alimentares <ul> <li></li></ul>                                                                                                    | Informa        | ção Adicional       |                    |              |      |
| Dieta Vegana?       Não         Contém Leite?       Sim         Contém Polióis?       Sim         Editar       Excluir         Ir para lista de Planos Alimentares                                                                                                    | Contém         | Glúten?             | Sim                |              |      |
| Contém Leite?     Sim       Editar     Excluir       Ir para lista de Planos Alimentares                                                                                                    | Dieta Ve       | gana?               | Não                |              |      |
| Editar Excluir<br>Ir para lista de Planos Alimentares                                                                                                    | Contém         | Leite?              | Sim                |              |      |
| Editar Excluir<br>Ir para lista de Planos Alimentares                                                                                                    | Contém         | Polióis?            | Sim                |              |      |
| Editar Excluir o e-                                                                                                    |                |                     |                    | 1            | ŕ    |
| Ir para lista de Planos Alimentares                                                                                                    | Editar Exc     | luir                |                    |              | Ep   |
| Ir para lista de Planos Alimentares                                                                                                    |                |                     |                    |              | o e- |
| •                                                                                                    | r para lista d | e Planos Alime      | ntares             |              |      |
|                                                                                                    |                |                     |                    |              |      |

Ao preencher os dados da antropometria é possível visualizar uma evolução ao longo do tempo de atendimento do paciente.

### Lista de todos os registros de Antropometrias: 7

70 kg

65 ka

60 kg

55 ka

50 kg

45 ka

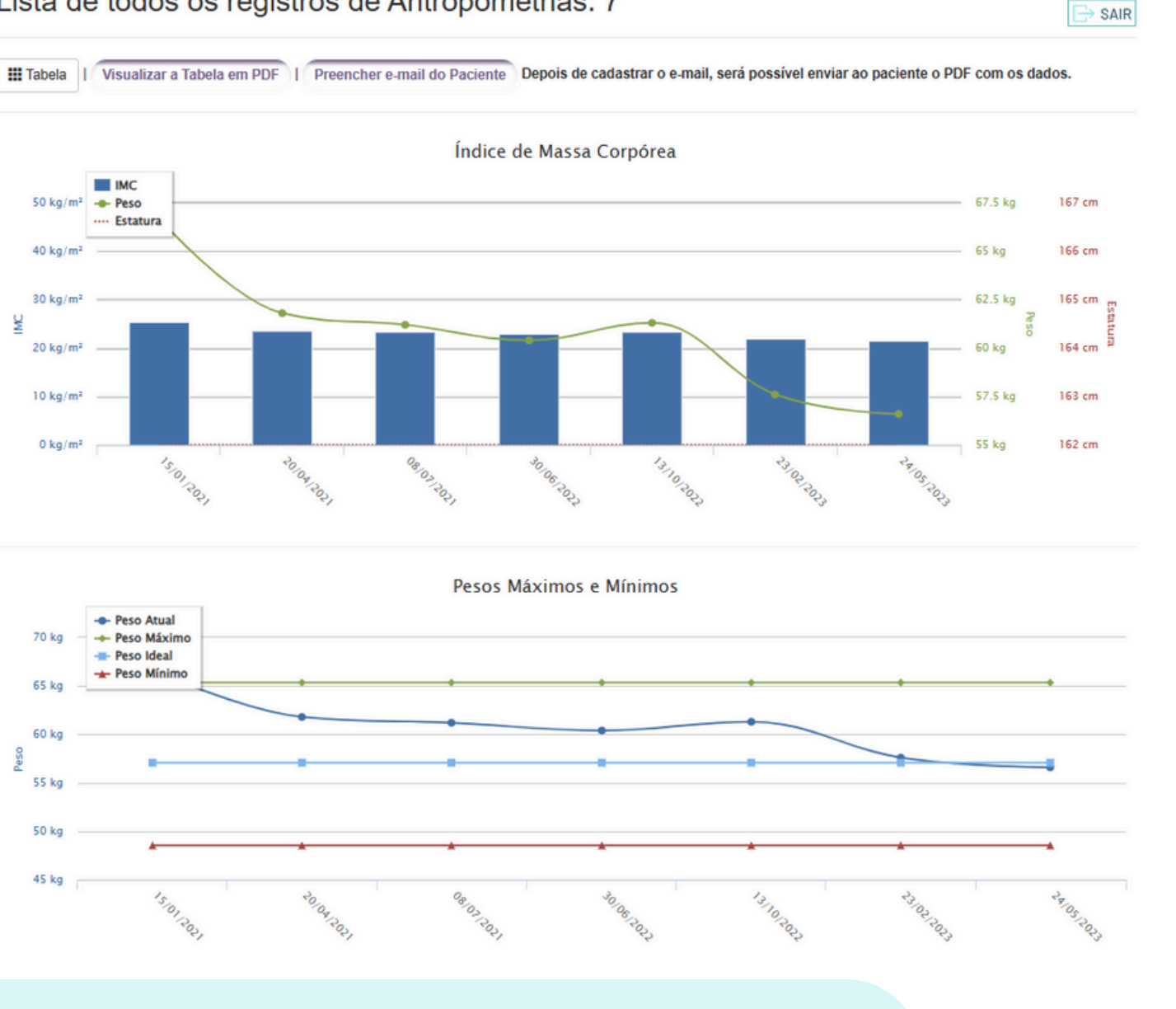

ossível enviar diretamente do Software para mail do paciente esses documentos em PDF.

### Materiais de apoio

### MATERIAIS DE APOIO

### **BLOG CIENTÍFICO**

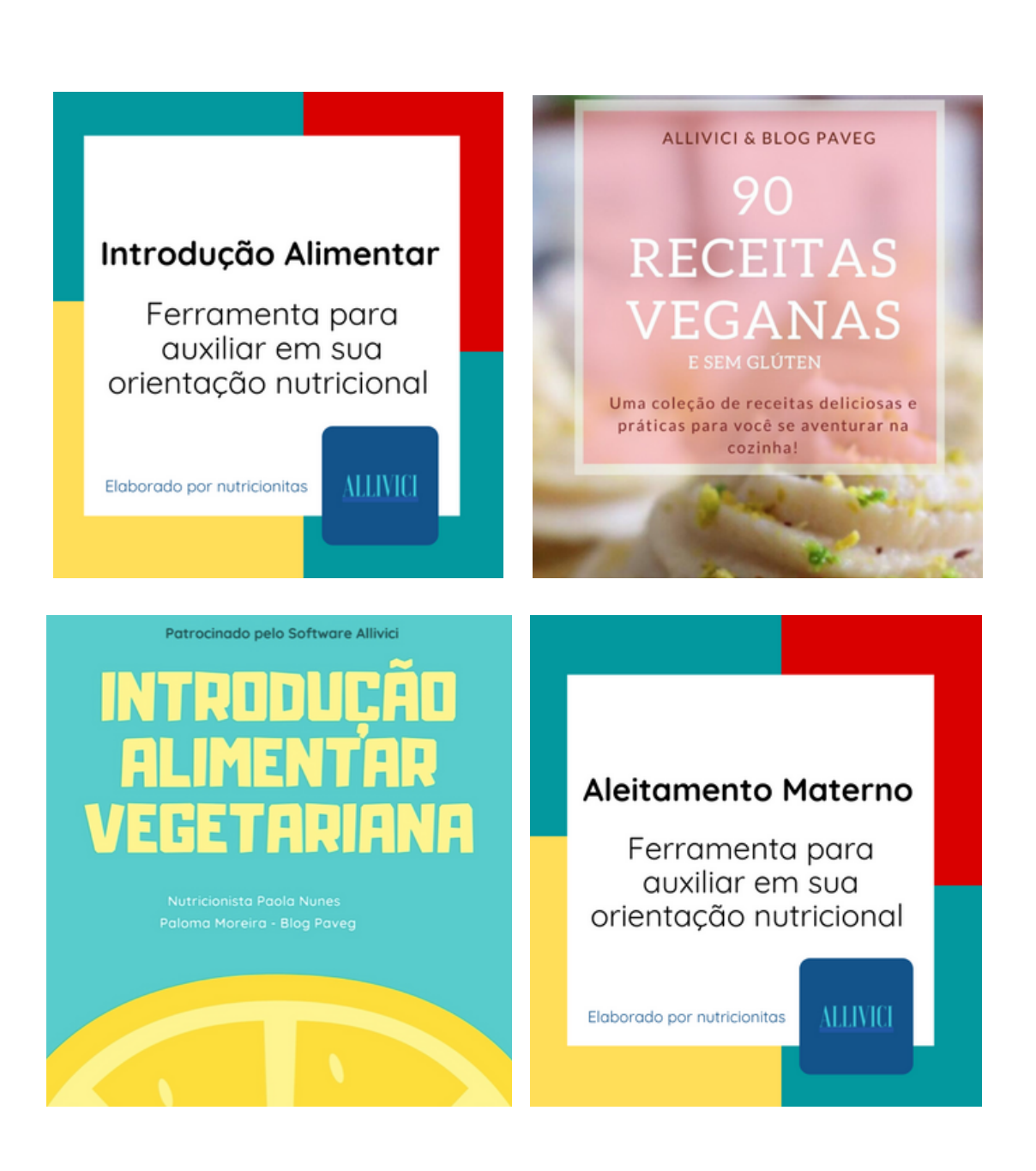

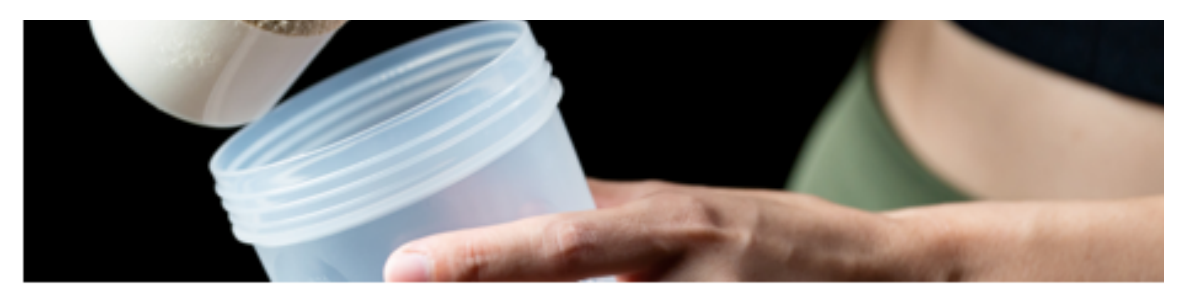

**ATUALIDADES** 

Artigo Científico: Segurança na Suplementação de Creatina

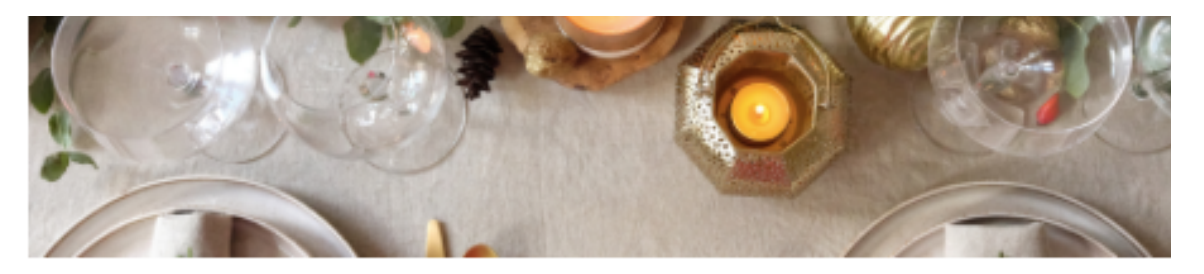

**ATUALIDADES** 

Receitas e orientações nutricionais para as comemorações de fim de ano

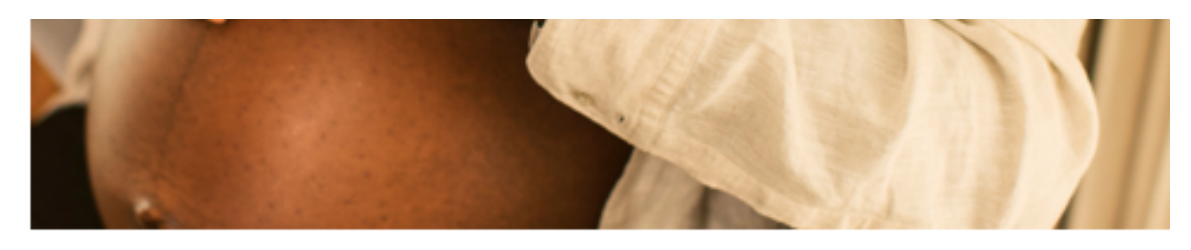

ATUALIDADES, NUTRIÇÃO MATERNO-INFANTIL

Cuidado Nutricional: Gestação e as mudanças a cada trimestre

### **GRUPO DE ESTUDOS**

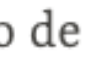

# **Exames Laboratoriais** na resistência à insulina

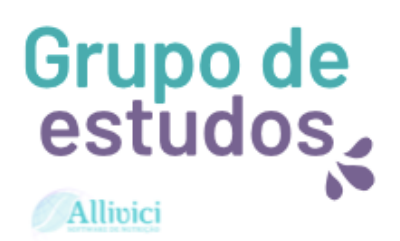

Grupo de estudos,

Allivici

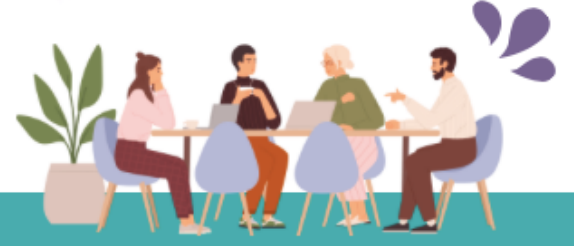

Qual é o papel da nutrição nos transtornos alimentares?

# **Planos de Pagamento**

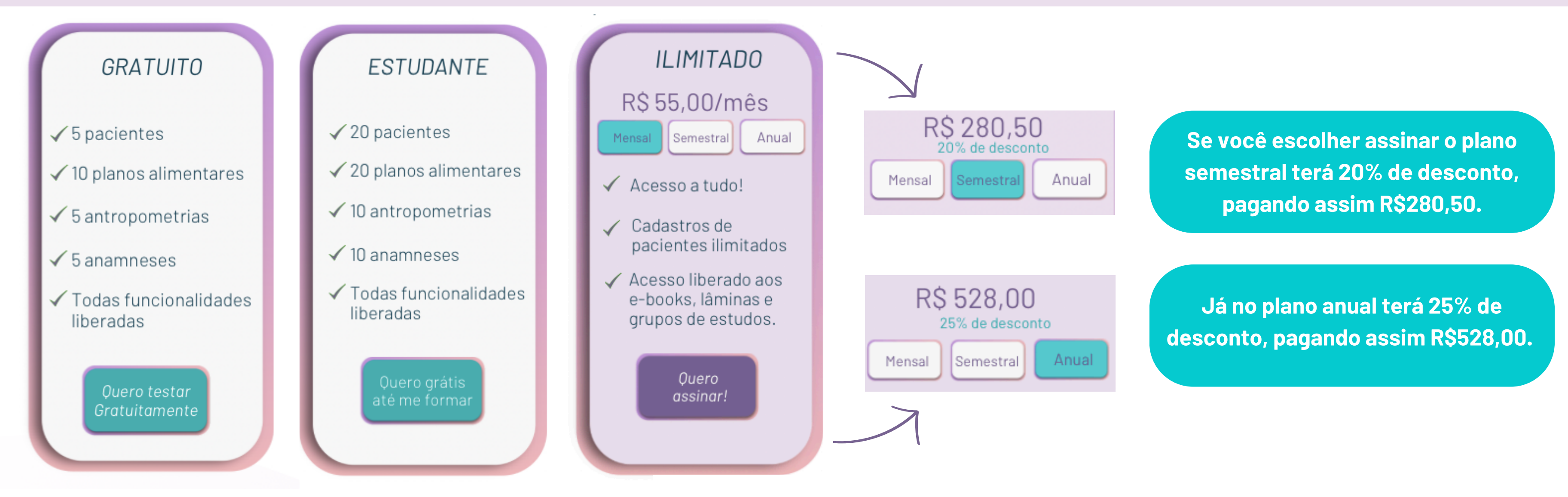

Ao assinar você poderá escolher o pagamento de forma mensal, semestral ou anual.

O pagamento é feito via cartão de crédito, o qual é cadastrado no próprio software.

### Quais são as formas de pagamento? 🚿

É possível pagar sua assinatura com cartão de crédito. Quanto aos cartões, são aceitas as principais bandeiras.

### Há fidelidade ou multa? Posso cancelar quando eu quiser? 🚿

Não há fidelidade ou multa. Você pode cancelar quando quiser, basta solicitar o cancelamento em seu Meu Perfil.

### A renovação é automática? 📎

A renovação é automática e validada após o pagamento respectivo.